一、打开XP-Test软件,按步骤设置打印机。(如下图)

| ▶ 芯焊打印机测试 V2.3<br>料技 引领创新: 技术 开创未来                                                                                                    |                                                                                           |
|----------------------------------------------------------------------------------------------------|-------------------------------------------------------------------------------------------|
| 端口选择<br>の 并口 の 串口 の USB の 阿口<br>井口选择<br>「上PT1 」 COM1 9600 、 None 」 USB设置                                                                                                    | 打印机类型<br><sup> </sup>                                                                     |
| 网口设置       本机IP:       192.168.1.64       刷新         す印机IP:       ・       ・       ・       注接测试         新IP地址:       ・       ・       ・       设置IP         新的ID地址:       ・       ・       ・       设置ID | (设置ID后四位)                                                                                 |
| 打印内容: 重复次数 1 : C 十六进制<br>欢迎使用专业POS票据打印机公司生产的针打,热敏系列打印机                                                                                                    | <ul> <li>打印测试</li> <li>开锁箱</li> <li>切纸</li> <li>繁体测试</li> <li>状态监控</li> <li>高级</li> </ul> |
| ななり、<br>なた。<br>なた。<br>なた。<br>なた。<br>なた。<br>なた。<br>なた。<br>なた。                                                                                                    | English<br>right(C) J-SPEED<br>6 2014-6-11                                                |

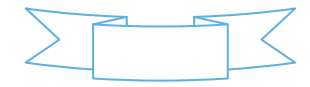

- ① 选择打印机型号--XP-80
- ② 选择USB端选项
- ③ 选取"USB"端口选项(例: USB007)
- ④ 点击"打印测试"测试打印机是否正常
- ⑤ 通过以上设置并测试打印机正常,且点击"高级"选项会弹出相应的高级窗口

## 高级窗口(如下图)

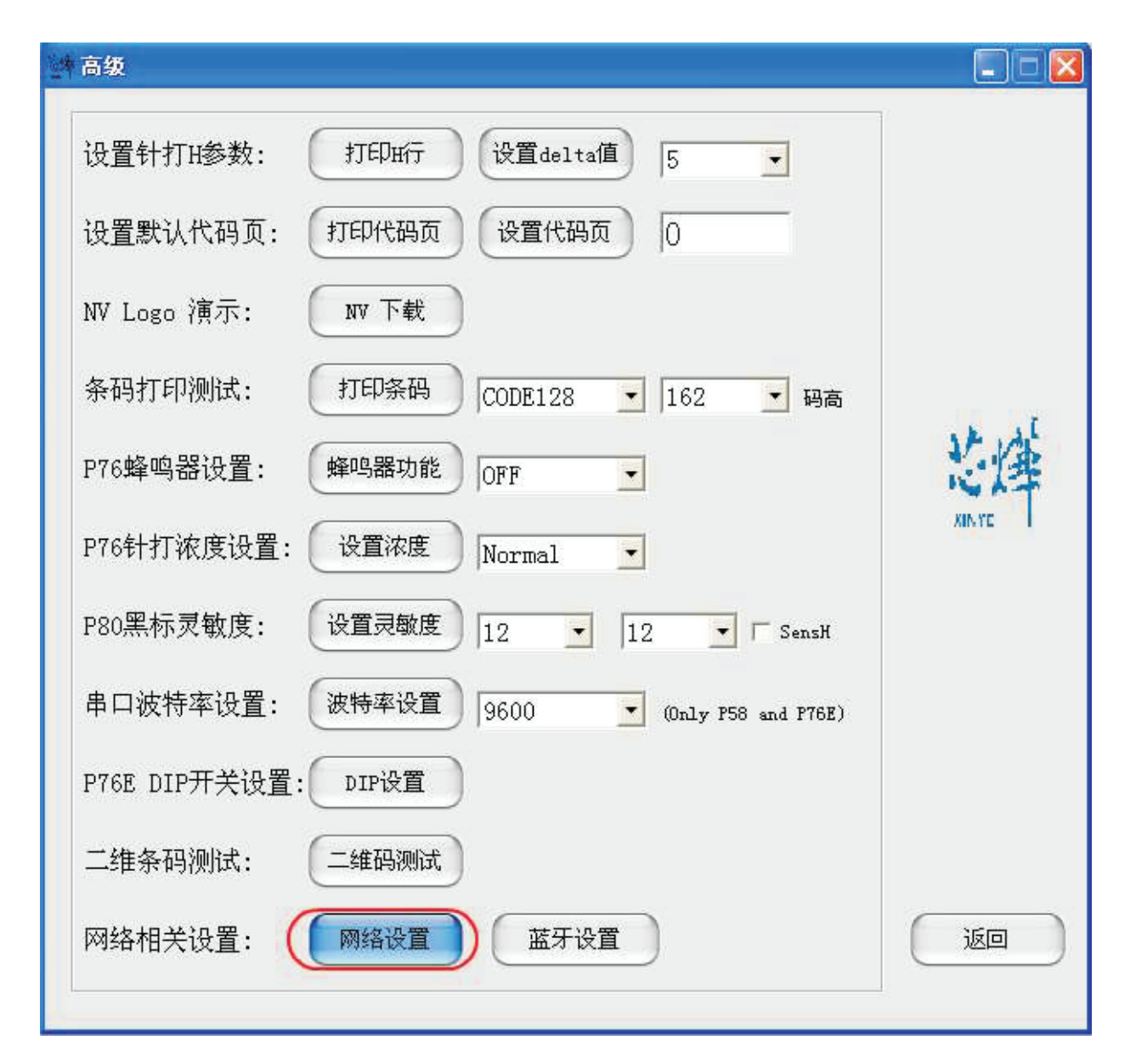

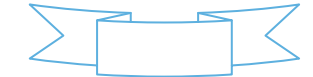

## 点击"网络设置"弹出相应的网络设置窗口,按步骤设置打印机网络设置(如下图)

| 件 高级         |                            |   |
|--------------|----------------------------|---|
| 2九要。         | 🛤 Net Setting              | 1 |
| (以且)         | 网络设置                       |   |
| 设置           | IP地址: 192.168.4.222 设置IP   |   |
| NV L         | 子网掩码: 255.255.255.0 设置掩码   |   |
| 条码           | 网关地址: 3 192.168.4.1 设置网关   |   |
| P76 <b>⊯</b> | 同时设置以上三项                   | 洋 |
| P76年         | WIFI设置                     |   |
| ₽20¥         | SSID: TP-LINK_A1A508       |   |
| 1.00%        | WIFI密码 07563895860 (5) (7) |   |
| 串口:          | 加密类型 WPA2_AES_PSK 全部设置     |   |
| P76E         |                            |   |
| 二维           |                            |   |
| 网络木          | 相关设置: 网络设置 蓝牙设置 返回         |   |
| ļ            |                            |   |

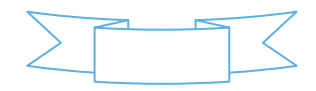

① 打印机IP地址设置

② 子掩网码设置

③ 打印机网关设置

④ WIFI SSID 地址设置 注: SSID地址是您需要连接的无线路由器名称

例:如果当前的路由器(SSID)地址为:TP-LINK\_A1A508,则在 "SSID" 项输入此SSID地址。

⑤ WIFI 密码设置 注:无线路由器所设置的保护密码

例:如果当前的WIFI(路由器)密码为:0756\*\*\*\*\*\*,则在"wifi密码"项输入此路由器密码。

⑥ WIFI SSID 加密类型设置 注:无线路由器的加密类型

例:如果当前的路由器(SSID)加密类型为:WPA\_TKIP\_AES\_PSK,则在"SSID加密类型"选取此选项。

⑦ 通过以上设置好之后,就可以点击 全部设置 (网络设置)来设置WIFI打印机

各项设置参数。

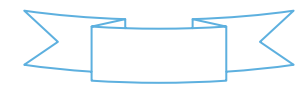